VERSION 1.0 MARCH 19, 2018

# Apps for Greentree

# AR INVOICE PRINTED FLAG

APP NUMBER: 010134

Powered by:

**MYOB** Greentree

# **Table of Contents**

| Features                | . 2 |
|-------------------------|-----|
| Important Notes         | .2  |
| Other Requirements      | . 2 |
| User Instructions       | .3  |
| AR Invoice Maintenance  | .3  |
| Implementation Guide    | .4  |
| App Installation        | .4  |
| Greentree Configuration | .5  |
| App Configuration       | .5  |

### **FEATURES**

- **1.** This app controls whether the "is printed" flag is able to be edited on AR Invoice Maintenance form for the user.
  - Note that changing the flag is only possible if the invoice is not Read-Only.

#### **IMPORTANT NOTES**

• We recommend that you test the configuration of the App thoroughly in a test system prior to deploying the App in your live Greentree system.

#### OTHER REQUIREMENTS

Greentree Modules: Account Receivable

Associated Apps: None

# **USER INSTRUCTIONS**

#### **AR INVOICE MAINTENANCE**

When editing an AR Invoice, the Printed flag will show and be able to be edited, if the User is configured in the app to be allowed to do this, and if the invoice has not been locked.

If the User does not have the app enabled for them, they will not see the flag at all.

| G AR Invoice   | Entry                             | <b>%® ()</b>    | <mark>ତ                                    </mark> | 7            |             | (¢)               | GL - Ap     | ips 🗲 aqu | - + ×<br>⑦ <u>♪</u> ∄ ♥    |
|----------------|-----------------------------------|-----------------|----------------------------------------------------|--------------|-------------|-------------------|-------------|-----------|----------------------------|
| Batch S170     | Branch 02                         | Wellington)     |                                                    | V            | Last invoi  | ce number 100     |             |           |                            |
| Invoice        | Line Item Delive                  | ry Details      | Email Tracker                                      | Spe          | cial Terms  | TDD               | Custom      | Re        | eturn Authority Request    |
| Invoice Detail |                                   | Customer Detail |                                                    |              |             |                   |             |           | Create Call                |
| Number         | 100 🔍                             | Code            | 1002                                               | ٩            | Alpha       | WILLER            |             |           | Free Format Invoice        |
| Date           | 24 / 01 / 2015 📰                  | Name            | Willers Primary                                    |              |             | ٥                 |             |           | Jodate Order Number        |
| Hold code      | None 🔍                            | Terms           | 30 Days from Invo                                  | ice Date     | ۹,          |                   |             |           | Update Narration           |
| Order number   | 0847504187                        | Currency        | NZD Rate                                           | 1.000000     | 0 .         | Printed?          |             |           |                            |
| Entered by     | SUPER                             | Salesperson     | Sally Scoresby (SS                                 | Sc)          |             | Customer status   |             |           | <u>U</u> reate credit note |
|                |                                   |                 |                                                    |              |             |                   |             |           | Create <u>r</u> eceipt     |
| Payment date   | 23 / 02 / 2015 📰 Program          | 1               | Posting                                            | date 31 / 01 | / 2015 📰    | Period end 317    | 01 / 2015 🛛 |           |                            |
| Morration      | Willers - Monthly Service Mainter | inace           |                                                    |              |             |                   |             |           | Print PTDD                 |
| Nanation       |                                   |                 |                                                    |              |             |                   | - 0         |           | Immediate DD               |
|                |                                   |                 |                                                    |              |             |                   |             | 2 6       | Taken Up                   |
| Discount 01    | Net 1                             | 718 37          | Tay                                                | 243 51       |             | Total 1961.88     |             | T .       | Recalculate TDD            |
|                |                                   |                 |                                                    |              | D: 19/      |                   | <b>T</b> 0/ | <br>      | a den e                    |
|                | punt/Lod Description              | Subcode/Lc Unit | t Quantit                                          | y Price      | Discount%   | Discount Lax Lode | 15.00       | 10.70     | Amount Narration           |
|                | 20001-00 0002-0001-0002 (KJLK)    | ADMCOS          | 0.000                                              | 0 50,5665    | 0.00        | 0.00 NZ GST       | 15.00       | 52.77     | 404.52                     |
|                | 2-0001-00 0002-0001-0001 (AUUIII) | ADMCOS          | 0.000                                              | 0 50,0660    | 0.00        |                   | 15.00       | 52.77     | 404.03                     |
| TX I           | -0001-00002-0001-0002 (NJLK)      | ADMC03          | 0.000                                              | 0 00.0660    | 0.00        | 0.00 NZ GST       | 100.00      | -0.01     | -0.01 Tax Δdi              |
|                |                                   |                 | 0,000                                              | 0 0.0000     | 0.00        | 0.00 NZ GST       | 15.00       | 0.00      | 0.00 Tax Adju              |
|                |                                   |                 |                                                    |              |             |                   |             |           |                            |
|                |                                   |                 |                                                    |              |             |                   |             |           |                            |
| Heady          |                                   |                 |                                                    | Invoic       | e / of 1116 |                   |             |           |                            |

# **IMPLEMENTATION GUIDE**

Please refer to the Important Notes section above before installing and configuring this App

#### **APP INSTALLATION**

- 1. Log into Greentree as the Super user
- 2. Select the menu item | System | Apps For Greentree | Apps Module Control |
- 3. Enter the New Registration Codes supplied and click Install App

| G) App                      | ps For Greentree Mo     | dule Control                              |               |                              |                  | Арра                         | Ð 🕽 🕼    | -+,<br>8 <u>1</u> 8 |
|-----------------------------|-------------------------|-------------------------------------------|---------------|------------------------------|------------------|------------------------------|----------|---------------------|
| Enter New Registration Code |                         | Install App                               |               | Delete Inactive/Expired Apps |                  | Uninstall Apps For Greentree |          |                     |
| Code                        | Name                    | Description                               |               | Active                       | Expiry Date      | User Count                   | Settings |                     |
| 000000                      | Apps For Greentree Form | App Usage information on Forms            |               | V                            | 31 December 2099 | 0-Edit Users                 | 1        |                     |
| 010002                      | IN Reorder Workbench    | Inventory Reorder Workbench               |               |                              | 07 August 2013   | 24-Edit Users                | Change   |                     |
| 010008                      | Utility System Scripts  | A collection of useful scripts for import | ting and expo | 2                            | 07 August 2013   | 24-Edit Users                | 1        |                     |
| 010012                      | IN Pricing Workbench    | Inventory pricing workbench               |               | 2                            | 29 July 2013     | 24-Edit Users                |          |                     |
| 010013                      | Copy GL Journal         | Allows copying of a GL Journal on the     | e GL Journal  | v.                           | 01 August 2013   | 24-Edit Users                |          |                     |
| 010026                      | Points                  | Points Module to add Points for Custo     | omer Sales    | <b>C</b>                     | 03 August 2013   | 24-Edit Users                | Change   |                     |
| 010030                      | 141 C. A. 154 4. See. A | Dans - to share 181 C. Ashing them A.     | .1.4.25.      | -                            | 34 1.4. 3013     | 05.011                       |          |                     |

- 4. Select/Highlight the AR Invoice Printed App.
- 5. Click on the Edit Users button and select the users who will be configured to use Active Directory Integration, for which companies.

| Ġ GApp Mana      | ger App User Access        |                         |                        |                       | - + ×            |
|------------------|----------------------------|-------------------------|------------------------|-----------------------|------------------|
|                  | 0 🏦                        | Q 🖋                     |                        | Ð 🖓                   | 🖉 🖁 🕂 🛈          |
| User Count Limit | þ120                       |                         |                        |                       |                  |
| User             | e-Computers - Australia (I | e-Computers - Canada (0 | e-Computers - USA (05) | e-Computers - NZ (06) | e-Computers - UK |
| All Users        |                            | E                       |                        | Γ                     |                  |
| ADMIN            | 2                          |                         |                        |                       | 1                |
| Amanda Algar     | 2                          | Γ                       | Г                      | V                     | Г                |
| Angela Allen     | 2                          |                         |                        |                       |                  |
| April Aston      |                            | Γ                       |                        |                       |                  |
| Cameron Cook     | <b>V</b>                   |                         |                        | V                     |                  |
| Chelsea Cork     | V                          | Г                       | Г                      |                       |                  |

6. Once you have selected the users, Save the settings using the save icon in the header and Close the window.

#### **GREENTREE CONFIGURATION**

Not required for this App.

# APP CONFIGURATION

Not required for this App.